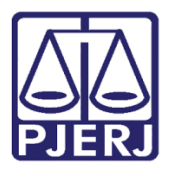

Dica de Sistema

# Projetos das Competências Violência Doméstica e Criminal-Júri

DCP

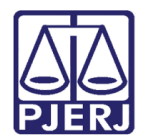

## SUMÁRIO

| 1. | Introdução                                                     | . 3 |
|----|----------------------------------------------------------------|-----|
| 2. | Autuando um Processo que Faz Parte de um Projeto               | . 4 |
| 3. | Como Marcar o Projeto em Processos já Distribuídos ou Autuados | . 6 |
| 4. | Como Emitir Relatórios Estatísticos                            | . 8 |
| 5. | Como Desmarcar um Processo Quando Houve Erro Material          | 14  |
| 6. | Histórico de Versões                                           | 16  |

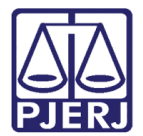

# Projetos das Competências Violência Doméstica e Criminal-Júri

### 1. Introdução

Devido ao sucesso do Projeto Violeta para cartórios com a competência Violência Doméstica e do Projeto Violeta-Laranja com a competência Criminal Júri, os projetos foram ampliados. Agora para a competência Violência Doméstica temos 2 projetos:

- Projeto Patrulha Maria da Penha
- Projeto Violeta

Na competência Criminal-Júri existem 3 projetos:

- Projeto Violeta Laranja vítima direta
- Projeto Violeta Laranja vítima indireta
- Projeto Patrulha Maria da Penha

Na tela de **Alteração de Processo** do Sistema DCP foi criada uma forma de marcar, informar, quais processos participam dos Projetos.

A marcação sempre deverá ser realizada nos casos que o processo fizer parte de qualquer um dos Projetos, pois a partir desta informação será possível gerar relatórios estatísticos.

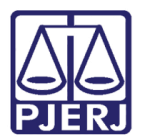

### 2. Autuando um Processo que Faz Parte de um Projeto

Acesse a tela de **Autuação de Processos**, a partir do caminho **Processo** / **Autuação de Processos**.

Ao autuar um processo que faz parte de um Projeto citado na introdução, o usuário da Violência Doméstica terá duas opções:

- Projeto Patrulha Maria da Penha
- Projeto Violeta

| Alteração de Processo                                                                                                    |                                |
|----------------------------------------------------------------------------------------------------|--------------------------------|
| Processo: 00 2008.8.19.0203                                                                                               | <u>G</u> ravar                 |
| Vara: 🛛 Juizado Viol.doméstica Familiar 🗨 ? 🛛 Cartório: 🖓 Cart.do I Juizado Violência Domést                              | tica Familia 💌 🖸 Cancelar      |
| Ofíc. de Registro de Distribuição 🔽 ? Proc. de Origem: 🕻 200                                                              | )8.8.19.0203 Sair              |
| nclusão: 13/10/2008 - Última Alteração: 17/01/2018 🗇 👘 👘 🐂                                                                |                                |
| Dados <u>B</u> ásicos Pers <u>o</u> nagens Carta <u>Precatória</u> Outros <u>D</u> ados GRER <u>J</u> Obs. A <u>v</u> iso | Etiqueta                       |
| Dt. Distribuição: 20/09/2010 Dt. Autuação: 17/06/2013 🏻 🎇                                                                 |                                |
| Competência: 🛛 21 Violência Dom. e Fam. Contra a Mulh 💌 📪 Exibir também assun                                             | tos genéricos                  |
| Assunto: 3386 Lesão Corporal Leve (Art. 129 - Cp)                                                                         | Document                       |
| Classe: 10943 Acão Benal - Brocedimento Sumário                                                                           | 2                              |
|                                                                                                    | <u>-</u>                       |
| Assunto:                                                                                                    | 0                              |
| Prior. port. doença grave                                                                                                 |                                |
| Pedido de antecipação de tutela                                                                                           | penhora                        |
| Segredo de Justiça Publica todas as partes                                                                                |                                |
| <ul> <li>Prioridade do idoso</li> <li>Prior. defic. física ou mental</li> <li>Minis</li> </ul>                            | stério Público Cus <u>t</u> as |
| 🏳 Processo urgente 🦳 Réu preso 🗌 Den                                                                                      | úncia à lide                   |
| 🔽 Penhora no rosto dos autos 👘 Custas ao final                                                                            |                                |
| Projeto:                                                                                                    | ]                              |
| VIOLET Projeto Violeta                                                                                                    |                                |
| PTMAPE Projeto Patrulha Maria da Penha                                                                                    |                                |
|                                                                                                    |                                |
| Local Org.                                                                                                    | • ?                            |
| Localização: Mesa Preso 🗸                                                                                                 | Histórico                      |
| Livro Tombo: Folha: Num. Tombo:                                                                                           |                                |
| . , , , , , , ,                                                                                                    |                                |

Figura 1- Campo Projeto.

É possível marcar o processo nos 2 Projetos usando o botão de Reticências.

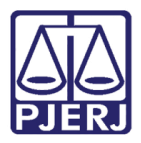

| Projeto: |  |
|----------|--|
|          |  |

#### Figura 2 – Botão Reticências.

Ao clicar no botão, a tela **Projetos** será disponibilizada. Nela basta marcar os projetos que nos quais o processo está participando e após, clique no botão **Gravar**.

|                                 |                                                            | —                                                                           |                                                                                   | ×                                                                                          |
|---------------------------------|------------------------------------------------------------|-----------------------------------------------------------------------------|-----------------------------------------------------------------------------------|--------------------------------------------------------------------------------------------|
| Nome                            | Data da inclusão                                           |                                                                             | Grava                                                                             | 16                                                                                         |
| PROJETO VIOLETA                 |                                                            |                                                                             |                                                                                   |                                                                                            |
| PROJETO PATRULHA MARIA DA PENHA |                                                            |                                                                             | Sar                                                                               |                                                                                            |
|                                 |                                                            | •                                                                           |                                                                                   |                                                                                            |
|                                 | Nome<br>PROJETO VIOLETA<br>PROJETO PATRULHA MARIA DA PENHA | Nome Data da inclusão<br>PROJETO VIOLETA<br>PROJETO PATRULHA MARIA DA PENHA | Nome     Data da inclusão     PROJETO VIOLETA     PROJETO PATRULHA MARIA DA PENHA | Nome     Data da inclusão     FROJETO VIOLETA     PROJETO PATRULHA MARIA DA PENHA     Sair |

Figura 3 – Tela Projetos.

#### Já na competência Criminal-Júri existem 3 projetos.

- Protocolo Violeta Laranja vítima direta
- Protocolo Violeta Laranja vítima indireta
- Projeto Patrulha Maria da Penha

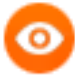

#### OBSERVAÇÃO:

O procedimento é exatamente o mesmo da violência doméstica.
 O próximo exemplo será com a competência Criminal-Júri.

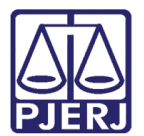

## 3. Como Marcar o Projeto em Processos já Distribuídos ou Autuados

Entre na tela de Alteração de Processo do DCP.

| Proces | so | Consulta | Indisp. de Bens | Envio Eletrônico | Medidas Sigilosas | Impressão | Malote | Outros | Utilitários | Janelas | Ajuda |
|--------|----|----------|-----------------|------------------|-------------------|-----------|--------|--------|-------------|---------|-------|
| ø      | ď, | ž (      | Q 🔇 👪           | 🗞 🛃              |                   |           |        |        |             |         |       |

Figura 4 - Tela Alteração de Processo

Digite o número do processo e pressione ENTER, o sistema carregará as informações do processo. No campo **Projeto** selecione a opção desejada e clique em **Gravar**. Para marcar todos, clique no botão **Reticências**.

| Parama I                  |                           | 019.9.19.0001                                                                                                    |                                                                                                    |                         | Gravar        |
|---------------------------|---------------------------|----------------------------------------------------------------------------------------------------|----------------------------------------------------------------------------------------------------|-------------------------|---------------|
| Vara: 1*1                 | /ara Criminal             |                                                                                                    | ? Cartório: Cartório da 1ª Vara Cri                                                                 | minal 💌                 | Çancelar      |
| Ofic. de<br>Registro: 1*0 | Ifício de Reg             | jistro de Distribuição                                                                                                    | Proc. de Origem:                                                                                    | 2020.8.19.0001          | Sait          |
| clusão: 16/07/2           | 1019 () - Oltin           | na Alteração: 11/11/201                                                                                                    | 9                                                                                                   |                         | 2000          |
| Dados Básicos             | Personage                 | ns   Carta Precatória                                                                                                    | Outros Dados   GRERJ   Obs.   Aviso                                                                 |                         | Etiqueta      |
| Dt. Distribuição:         | 13/08/2019                | Dt. Autuação: 23/0                                                                                                    | 8/2019                                                                                              |                         |               |
| Competência:              | 05                        | Criminal - Juri                                                                                                    | - ? 🗆 Exbirta                                                                                       | mbém assuntos genéricos |               |
| Assunto                   | 3372                      | Homicídio Qualificado                                                                                                    | (Art. 121, § 21 · CP)                                                                               |                         | Document      |
| Classe                    | 282                       | Ação Penal de Compe                                                                                                    | Vencia do Júli                                                                                      | 1 2 5                   |               |
| Descrição do<br>Assunto:  | Homicídio C<br>Condutas A | Jualficado (Art. 121, § 2<br>fins (Art. 33 - Lei 11, 343                                                                                                    | <ul> <li>CP]Crime Tentado (Art. 14, II, Cp);Tr<br/>/06]Associação para a Produção e Trál</li> </ul> | áfico de Drogas e       |               |
|                           |                           |                                                                                                    | Prior. port. doença grave                                                                           |                         |               |
|                           | F Pedido o                | le antecipação de tutela                                                                                                    |                                                                                                    | Com penhora             | Prisões Pro   |
|                           | Publica 1                 | odas as partes                                                                                                    |                                                                                                    | Con centence            | - Lunder i ve |
|                           | Prioridad                 | le do idoso                                                                                                    | Fior. defic. If sica ou mental                                                                      | Ministério Público      | Custas        |
|                           | Penhora                   | o urgente<br>no rosto dos autos                                                                                                    | I Réu pieso<br>□ Custas ao final                                                                    | Denúncia à lide         |               |
|                           |                           | 6                                                                                                    |                                                                                                    |                         |               |
| Projeto:                  | 1                         | D.410                                                                                                    |                                                                                                    |                         |               |
|                           |                           | PVLVI Protoci                                                                                                    | olo Violeta Larania vitima indreta                                                                  |                         |               |
| Loc al Virtual            | AGAU                      | PTMAPE Projeto                                                                                                    | Pahulha Maria da Penha                                                                              | Prz 0                   |               |
| Local Org.                |                           |                                                                                                    |                                                                                                    | 12                      |               |
| Internat                  |                           |                                                                                                    |                                                                                                    |                         |               |
|                           |                           |                                                                                                    |                                                                                                    | Historico               |               |
|                           |                           | and the second second se | and the second term                                                                                 |                         |               |

Figura 5 – Tela Alteração de processo.

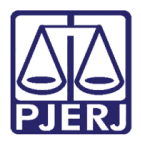

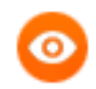

#### OBSERVAÇÃO:

- Os projetos podem ser incluídos por qualquer usuário;
- Apenas juiz ou chefe de serventia podem retirar as informações dos projetos dos processos;
- A associação aos projetos será por processo e não vinculada aos personagens.

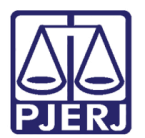

## 4. Como Emitir Relatórios Estatísticos

Clique no menu Impressão.

| Processo Consulta Indisp. de Bens | Envio Eletrônico | Medidas Sigilosas | Impressão | Malote | Outros | Utilitários | Janelas | Ajuda |
|-----------------------------------|------------------|-------------------|-----------|--------|--------|-------------|---------|-------|
| 🌃 🖆 🏝 🔍 🐝                         | 🗞 🛃 👘            |                   |           |        |        |             |         |       |

Figura 6 – Menu Impressão

Depois acesse as opções Estatísticas / Cartório / Processos Por Projeto.

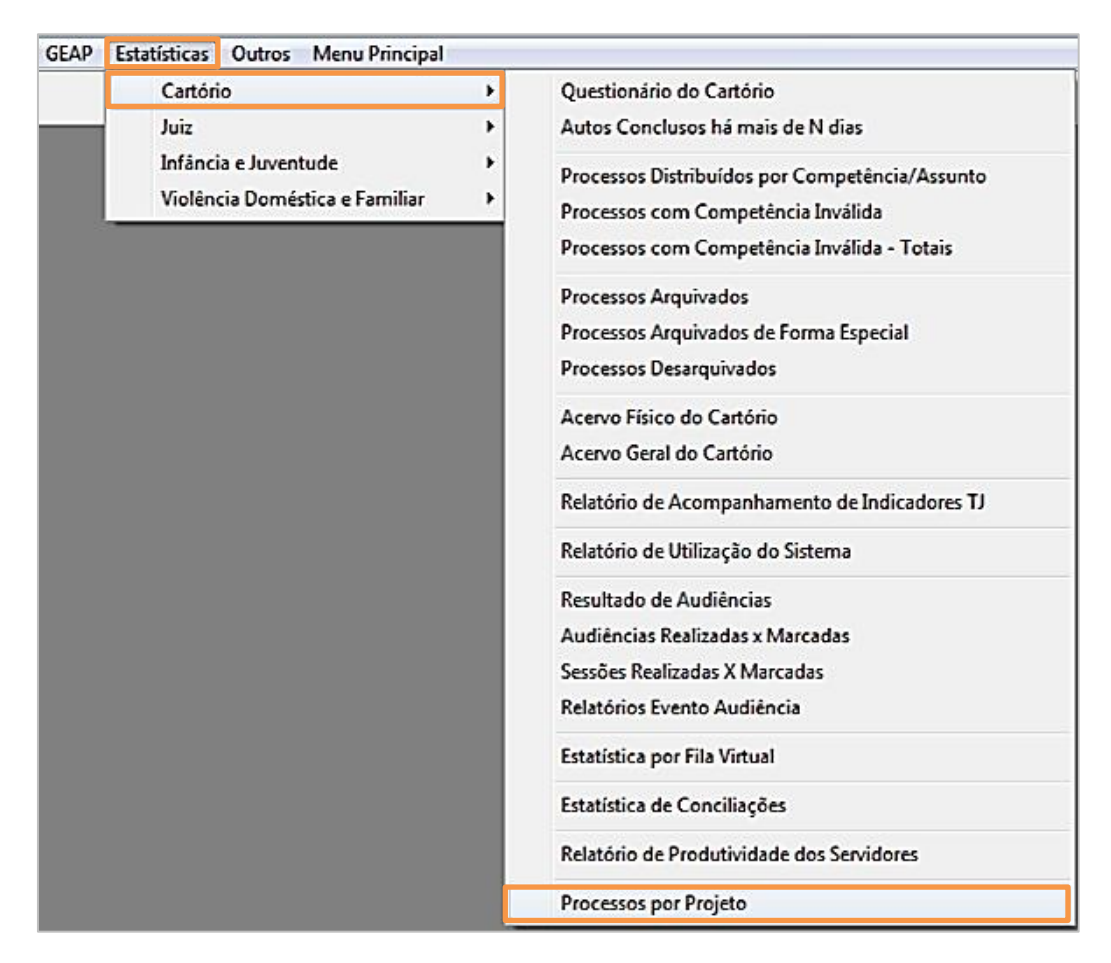

Figura 7 – Processos por projeto.

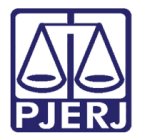

O sistema abrirá a tela de **Processos por projeto**. Preencha o campo **Projeto** com a opção desejada.

|                  |       |                |                                           | 01.              |
|------------------|-------|----------------|-------------------------------------------|------------------|
| Comarca:         | 201   | Comarca da     | Capital 🔻 ?                               | <u> </u>         |
|                  |       |                |                                           | <u>C</u> ancelar |
| Serventia:   20  | 01556 | Cart.do I Juia | zado Violência Doméstica Fa 🗾 📝           |                  |
| Projeto:         |       |                | <b>→</b> ?                                | Sag              |
| Processos        |       | CFAMILIA       | Projeto Casas de Família                  |                  |
| -                |       | PTMAPE         | Projeto Patrulha Maria da Penha           |                  |
| Todos            | 0.0   | VIOLET         | Projeto Violeta                           |                  |
|                  |       | PVLVD          | Protocolo Violeta Laranja vítima direta   |                  |
| Data inicial:    |       | PVLVI          | Protocolo Violeta Laranja vítima indireta |                  |
| - Tipo do Relató | rio   | alítico        | O Sintético                               |                  |
| - Destino        | O Te  | la             | <ul> <li>Impressora</li> </ul>            |                  |

Figura 8 – Escolha do Projeto

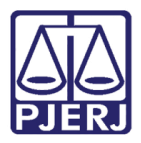

Em **Processos**, caso selecione a opção "Todos", não há necessidade do preenchimento dos campos **Data inicial** e **Data final**.

No campo **Tipo do Relatório**, escolha a opção desejada de relatório. Caso selecione a opção "Analítico" o sistema irá exibir todos os processos marcados para os Projetos daquela serventia.

| Processos por projeto                                                                                                    | 23                                             |
|----------------------------------------------------------------------------------------------------|------------------------------------------------|
| Comarca:       201       Comarca da Capital       ?         Serventia:       ?       ?         Projeto:       PVLVD       Protocolo Violeta Laranja vítima direta       ?         Processos       ?       Oistribuidos por período | <u>Q</u> k<br><u>C</u> ancelar<br>Sai <u>r</u> |
| Data inicial: Data final: Data final:                                                                                                    |                                                |
| O Sintetico     O Sintetico     O Tela     O Tela                                                                                                    |                                                |
| PDFCreator em Ne00:                                                                                                    | <u>I</u> mpressora                             |

Figura 9 – opção Todos.

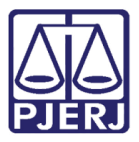

Exemplo de Relatório Analítico:

| Poder Judiciário do Estado do Rio de Janeiro<br>Comarca de São João de Meriti<br>Cartório da 1º Vara Criminal | Emissão: 01/02/2019                              | Page 1 of 1 |
|----------------------------------------------------------------------------------------------------|--------------------------------------------------|-------------|
| Processos Incluídos no Protocolo<br>Todos os proc                                                             | Violeta Laranja vítima diret<br>cessos           | a           |
| Comarca de São João de                                                                                        |                                                  |             |
| Processo                                                                                                    | Personagem                                       |             |
| 0019892-88.2001.8.19.0054                                                                                     | MINISTÉRIO PUBLICO<br>DUDU DAS CANDONGAS         |             |
| 0000627-22.2009.8.19.0054 (2009.054.000667-8)                                                                 | MINISTÉRIO PÚBLICO<br>YVONE MELANCIA<br>UBERALDO |             |
|                                                                                                    |                                                  | :           |
| Total de Processos da Comarca                                                                                 |                                                  |             |

Figura 10 – Relatório analítico.

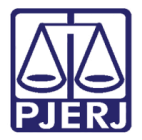

Caso selecione a opção "Sintético" o sistema mostrará apenas a quantidade de processos. Segue o exemplo:

| Poder Judiciário do Estado do Rio de Janeiro<br>Comarca de São João de Meriti<br>Cartório da 1º Vara Criminal | Emissão: 01/02/2019 Page 1 of           | 1     |
|----------------------------------------------------------------------------------------------------|-----------------------------------------|-------|
| Projetos Incluídos no Protocolo Viola<br>Todos os procesa                                                     | <b>eta Larania vítima direta</b><br>60S |       |
|                                                                                                    | -                                       | SOS   |
| Comarca de São João de Meriti                                                                                 | Proces                                  |       |
| Comarca de São João de Meriti<br>Cartório da 1ª Vara Criminal                                                 | Proces                                  | 2     |
| Comarca de São João de Meriti<br>Cartório da 1ª Vara Criminal<br>Total da Comarca                             | Proces                                  | 2     |
| Comarca de São João de Meriti<br>Cartório da 1ª Vara Criminal<br>Total da Comarca                             | Proces                                  | 2     |
| Comarca de São João de Meriti<br>Cartório da 1ª Vara Criminal<br>Total da Comarca                             | Proces                                  | 2     |
| Comarca de São João de Meriti<br>Cartório da 1ª Vara Criminal<br>Total da Comarca<br>Total Geral:             | Proces                                  | 2 2 2 |
| Comarca de São João de Meriti<br>Cartório da 1ª Vara Criminal<br>Total da Comarca<br>Total Geral:             | Proces                                  | 2 2 2 |

Figura 11 – Relatório Sintético.

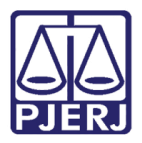

Ao selecionar a opção "Distribuição por período" será obrigatório o preenchimento dos campos **Data Inicial** e **Data final**. O sistema mostrará os processos que foram distribuídos naquele período e que foram marcados com a opção "Projeto Violeta-Laranja" desejada.

| C3. Processos por projeto                                                                                                    | ×                                              |
|----------------------------------------------------------------------------------------------------|------------------------------------------------|
| Comarca:       226       Comarca de São João de Meriti       ?         Serventia:       226012       Cartório do Je Criminal - Violência Domés        ?         Projeto:       PVLVD       Protocolo Violeta Laranja vítima direta       ?         Processos       ?       ? | <u>O</u> k<br><u>C</u> ancelar<br>Sai <u>r</u> |
| C Todos C Distribuidos por período<br>Data inicial: 01/02/2016 Data final: 04/03/2015                                                                                                    |                                                |
| Tipo do Relatório Analítico Sintético Destino                                                                                                    |                                                |
| O Tela O Impressora                                                                                                    |                                                |
| PDFCreator em pdfcmon                                                                                                    | Impressora                                     |

Figura 12 – Distribuição por período.

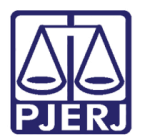

## 5. Como Desmarcar um Processo Quando Houve Erro Material

Para desmarcar um processo que foi marcado com a informação de um Projeto equivocadamente, o usuário deve estar cadastrado na tela **Funcionários da Serventia**, no campo **Função**, como "45 – Chefe de Serventia".

Esta tela pode ser acessada a partir do caminho: Outros / Cartório / Funcionários.

| 8 | Funcionários da Serventia |         |                     |                |          |  |  |
|---|---------------------------|---------|---------------------|----------------|----------|--|--|
|   | Funcionário:              |         | 3056 Juliana        |                | ?        |  |  |
|   | Matrícula:                | 3056    |                     | Login: JULIANA |          |  |  |
|   | Nome:                     | Juliana |                     |                |          |  |  |
|   | Cargo:                    | 2       | Analista Judiciário |                | - ?      |  |  |
|   | Função:                   | 45      | Chefe de Serventia  |                | <u>,</u> |  |  |

Figura 13 – Tela Funcionários da serventia.

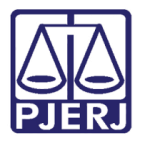

Verificada a configuração acima, entre na tela de **Alteração de Processo**, digite o número do processo, selecione o erro, por exemplo, a seleção de um Projeto errado e pressione a tecla DELETE do teclado. Na sequência, selecione a opção desejada e clique em **Gravar**.

| Processo: 000            | 2                                                                                                | 09.8.19.0054                                     |                                    |                         | Gravar       |  |  |  |
|--------------------------|--------------------------------------------------------------------------------------------------|--------------------------------------------------|------------------------------------|-------------------------|--------------|--|--|--|
| 11000330. [000           |                                                                                                  |                                                  |                                    |                         |              |  |  |  |
| Vara: 11                 | Vara: 1º Vara Criminal   Cartório: Cartório da 1º Vara Criminal                                  |                                                  |                                    |                         |              |  |  |  |
| Registro: 2º 0           | Dfic. de<br>Registro: 2º Ofício de Registro de Distribuição  ▼ ? Proc. de Origem: 2019.8.19.0054 |                                                  |                                    |                         |              |  |  |  |
| iclusão: 01/07/2         | 2009 (constar                                                                                    | I                                                |                                    |                         | 1.           |  |  |  |
| Dados <u>B</u> ásicos    | Personage                                                                                        | is Carta <u>P</u> recatória Outros <u>D</u> ados | GRER <u>J</u> *** <u>O</u> bs. *** | A <u>v</u> iso          | Etiqueta     |  |  |  |
| Dt. Distribuição:        | 01/07/2009                                                                                       | Dt. Autuação: 01/07/2009                         |                                    |                         | Petição Inic |  |  |  |
| Competência:             | 05                                                                                               | Criminal - Juri                                  | 💌 ? 🔽 Exibir tan                   | nbém assuntos genéricos |              |  |  |  |
| Assunto:                 | 10915                                                                                            | Aborto (Arts. 124 a 127 - CP)                    |                                    | • ?     🔚               | Documento    |  |  |  |
| Classe:                  | 1727                                                                                             | Petição - Criminal                               |                                    | - ? 🔛                   |              |  |  |  |
| Descrição do<br>Assunto: | Aborto (Arts. 124 a 127 - CP)                                                                    |                                                  |                                    |                         |              |  |  |  |
|                          | 1                                                                                                | Prior                                            | . port. doença grave               |                         |              |  |  |  |
|                          | Pedido d     Segredo                                                                             | e antecipação de tutela 🛛 🦳 Proc<br>de Justica   | esso eletrônico                    | Com penhora             | Prisões Prov |  |  |  |
|                          | Publica t                                                                                        | odas as partes                                   |                                    | 🔲 Com sentença          |              |  |  |  |
|                          | Prioridad                                                                                        | e do idoso 🛛 🗌 Prior                             | , defic, física ou mental          | Ministério Público      | Custas       |  |  |  |
|                          | Processo                                                                                         | urgente 🗌 Réu                                    | preso                              | 🔲 Denúncia à lide       |              |  |  |  |
| _                        | rennota                                                                                          | no fosto dos autos I Cust                        | as ao final                        |                         |              |  |  |  |
| Projeto:                 | PVLVD                                                                                            |                                                  | • .                                | •••                     |              |  |  |  |
|                          |                                                                                                  | PVLVD Protocolo Violeta Lara                     | anja vitima direta                 |                         |              |  |  |  |
|                          |                                                                                                  | PVLVI Protocolo Violeta Lara                     | inja vítima indireta               |                         |              |  |  |  |
| Local Org.               | []                                                                                               |                                                  |                                    | 1 2                     |              |  |  |  |
| Interna:                 |                                                                                                  |                                                  |                                    |                         |              |  |  |  |
| LOCAlização:             | 1 1                                                                                              | Hemessa P/ Lonciusão                             |                                    | Historico               |              |  |  |  |
|                          |                                                                                                  |                                                  |                                    |                         |              |  |  |  |

Figura 14 - Deletar a opção Projeto violeta

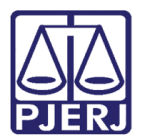

## 6. Histórico de Versões

| Versão | Data       | Descrição da alteração                                                  | Responsável           |
|--------|------------|-------------------------------------------------------------------------|-----------------------|
| 1.0    | 18/12/2018 | Elaboração da dica                                                      | Maria Eugênia         |
| 1.0    | 01/02/2019 | Revisão de template e ortográfico                                       | Joanna Fortes Liborio |
| 1.1    | 07/02/2020 | Atualização da Dica para Projetos,<br>inclusive com alteração do título | Joanna Liborio        |
|        |            |                                                                         |                       |